# **Concur Expense: Japan IC Card Integration**

## **User Guide**

Last Revised: December 8, 2023

Applies to these SAP Concur solutions:

#### 🗵 Expense

- ☑ Professional/Premium edition
   ☑ Standard edition
- 🛛 Standard editio
- □ Travel □ Professional/Premium edition □ Standard edition
- 🗆 Invoice
  - Professional/Premium edition
     Standard edition
- Request
  - Professional/Premium editionStandard edition

# **Table of Contents**

| IC Card Integration                                                            | 1       |
|--------------------------------------------------------------------------------|---------|
| Section 1: Overview                                                            | 1       |
| Who Should Use This Feature                                                    | 1       |
| Required Roles                                                                 | 1       |
| Section 2: Managing Suica and PASMO IC Cards                                   | 2       |
| Registering a Suica/PASMO IC card for a user<br>Deleting a Suica/PASMO IC card | 3<br>11 |

# **Revision History**

| Date              | Notes / Comments / Changes                                                                    |
|-------------------|-----------------------------------------------------------------------------------------------|
| Dec 8, 2023       | Updated the content with information related to PASMO IC card integration.                    |
| Sep 15, 2023      | Added note on addition of "Suica-" prefix under vendor details in the receipt.                |
| Dec 16, 2022      | Added notes on JR East website and the availability of the service only in Japan.             |
| March 21, 2022    | Updated screenshot and updated the content as per change in railway company's specifications. |
| November 19, 2021 | New guide.                                                                                    |

# **IC Card Integration**

**NOTE:** Multiple SAP Concur product versions and UI themes are available, so this content might contain images or procedures that do not precisely match your implementation. For example, when SAP Fiori UI themes are implemented, home page navigation is consolidated under the SAP Concur Home menu.

### **Section 1: Overview**

IC (Integrated Circuit) cards are rechargeable plastic prepaid cards issued by railway companies in Japan. These cards are available at ticket vending machines at train stations or major airports.

Different IC card companies issue more than ten different cards and some of them are Suica card, PASMO card, ICOCA card, and nimoca card.

The IC Card Integration (ICCI) is a Japan Public Transport (JPT) option that draws all the transactions from the railway company's server to Concur Expense. This solution was proposed because of three reasons:

- High equipment maintenance (Reader)
- Availability of Readers only on office premises
- Transaction limit up to 20 transactions per card (Users would need to travel to their office after the limit is reached.)

In this guide, you will learn how to integrate Suica and PASMO cards by JR East and Pasmo respectively, with SAP Concur. This integration will allow Concur Expense to retrieve travel transactions, such as train, bus, taxi, and parking expenses, from the JR East server for expense reporting.

**NOTE:** This service is only available for employees of companies that are based in Japan.

### Who Should Use This Feature

The ICCI is intended for use by all users who have registered their Suica/PASMO IC card through Concur Expense. Concur Admins can activate this service from JPT.

The user must also have JPT 2.0 on NextGen UI.

This option is not available with any rail, bus, taxi, and parking expenses outside of Japan.

### **Required Roles**

There are no required roles to use this feature; you need only have the Expense User role.

Companies can also assign certain validation rights to a few of their associates who will register themselves in Concur Expense as Checkers. They validate the authenticity of the users registered for the Suica/PASMO cards. These Checkers also need to be registered with JR East. You can follow the instruction on JR East on how to assign Checker roles.

If you need additional support, contact your Concur Admin.

### Section 2: Managing Suica and PASMO IC Cards

IC card registration gives the necessary rights for Concur Expense to receive the trip transaction details from the railway company.

The registration steps depend on the type of card the user has.

The Suica IC cards are issued by Japan Railway (JR) East and the PASMO IC cards are issued by Pasmo. Both IC cards can be used for rail and road transportation. They can also be used for subway, bus, and parking expenses.

For Suica and PASMO cards, users need to register on Concur Expense which is integrated with JR East. Once the process of registration is initiated in Concur Expense, the user will receive an email with a registration link that directs them to the JR East website. The user needs to first verify their email and then fill in all the necessary details. JR East will first validate the details and then send an approval notification to Concur Expense. Once the status of the card is changed to *Registered*, Concur Expense will start tracking all the transactions from the registered date.

The process of validation involves authorized Checkers who check the legitimacy of the user information, and these Checkers are specified in different steps of the validation process in advance.

#### Registering a Suica/PASMO IC card for a user

- To register a Suica/PASMO IC card:
  - 1. Click **Profile** > **IC cards**.

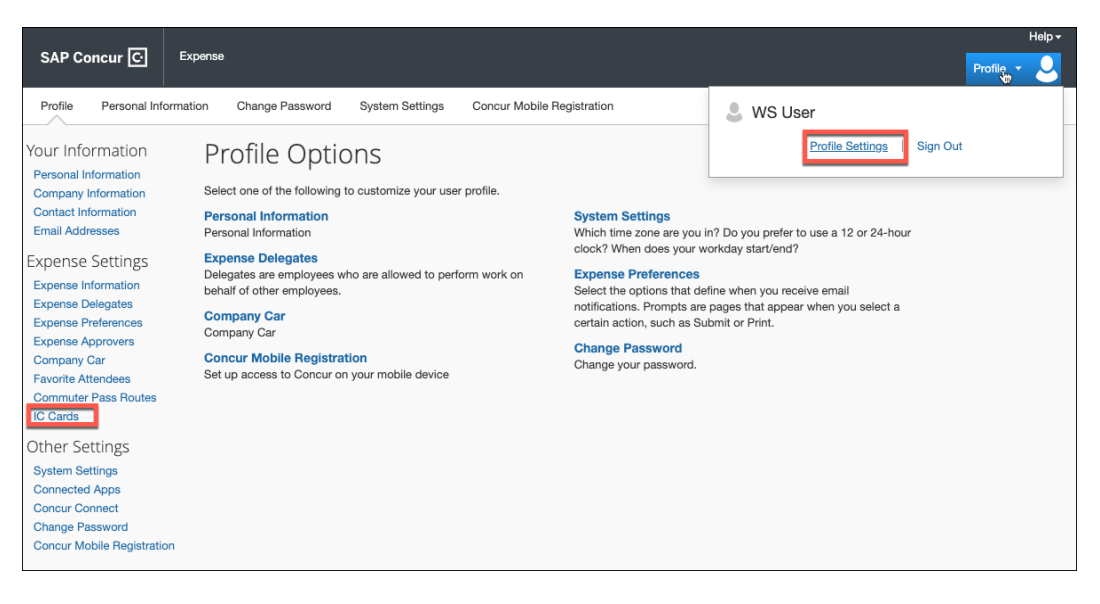

#### 2. Click **Add**.

| SAP Concur C        | Profil    | • •              |                                            |                 | <b>③ 8</b>                                          |
|---------------------|-----------|------------------|--------------------------------------------|-----------------|-----------------------------------------------------|
| Profile Personal In | formation | Change Password  | System Settings Concur Mobile Registration |                 |                                                     |
|                     | Japa      | n Public Transpo | ort IC Cards                               |                 |                                                     |
|                     | Add       | Delete           |                                            |                 |                                                     |
|                     |           | IC Card Type     | Card Number                                | Registered Date | Registration Status                                 |
|                     |           | Suica / PASMO    |                                            | 11/10/2023      | Awaiting response from Employee                     |
|                     |           | Suica / PASMO    |                                            | 11/08/2023      | <ul> <li>Awaiting response from Employee</li> </ul> |
|                     |           | Suica / PASMO    |                                            | 11/03/2023      | <ul> <li>Awaiting response from Employee</li> </ul> |
|                     |           | Suica / PASMO    |                                            | 11/03/2023      | <ul> <li>Awaiting response from Employee</li> </ul> |
|                     |           | Suica / PASMO    |                                            | 11/03/2023      | Rejected                                            |
|                     |           | Suica / PASMO    |                                            | 11/03/2023      | <ul> <li>Awaiting response from Employee</li> </ul> |
|                     |           | Suica / PASMO    |                                            | 11/03/2023      | <ul> <li>Awaiting response from Employee</li> </ul> |
|                     |           | Suica / PASMO    |                                            | 11/03/2023      | Awaiting response from Employee                     |
|                     |           | Suica / PASMO    |                                            | 11/02/2023      | Awaiting response from Employee                     |
|                     |           | Suica / PASMO    |                                            | 10/27/2023      | Awaiting response from Employee                     |
|                     | 123       | х х              |                                            |                 |                                                     |

The **New IC Card** page opens. By default, in the **IC Card Type** list, **Suica / PASMO** is selected.

| SAP Concur 🖸        | Profile 👻                                                                                 | New IC Card                        | ×                |
|---------------------|-------------------------------------------------------------------------------------------|------------------------------------|------------------|
| Profile Personal In | formation Change Password System Settings Concur Mobil<br>Japan Public Transport IC Cards | IC Card Type Email * Suica / PASMO |                  |
|                     | Add Delete                                                                                |                                    |                  |
|                     | Card Type Card Number                                                                     |                                    | om Employee      |
|                     | Suica / PASMO                                                                             |                                    | om Employee      |
|                     | Suica / PASMO                                                                             | Cancel Add                         | om Employee      |
|                     | Suica / PASMO                                                                             | 11/03/2023 O Awaiting respon       | se from Employee |
|                     | Suica / PASMO                                                                             | 11/03/2023                         |                  |
|                     | Suica / PASMO                                                                             | 11/03/2023 O Awaiting respon       | se from Employee |
|                     | Suica / PASMO                                                                             | 11/03/2023 O Awaiting respon       | se from Employee |
|                     | Suica / PASMO                                                                             | 11/03/2023 O Awaiting respon       | se from Employee |
|                     | Suica / PASMO                                                                             | 11/02/2023 O Awaiting respon       | se from Employee |
|                     | Suica / PASMO                                                                             | 10/27/2023 O Awaiting respon       | se from Employee |
|                     | 123 <b>)</b>                                                                              |                                    |                  |

- 3. In the **Email** field, enter the user's corporate email address and click **Add** to process the request to add and associate their email address to the Suica/PASMO IC cards.
  - **NOTE:** In the **Email** field, a warning message appears when you start entering your mail ID. This is to let you know that a valid email ID is required to add the card.

| New IC Card   | ×                                                           |
|---------------|-------------------------------------------------------------|
| IC Card Type  | 1 Email *                                                   |
| Suica / PASMO | ✓                                                           |
|               | A valid email id is required to continue<br>adding the card |
| New IC Card   | ;                                                           |
| IC Card Type  | Email *                                                     |
| Suica / PASMO | ✓                                                           |
|               |                                                             |
|               |                                                             |
|               |                                                             |
|               |                                                             |
|               |                                                             |
|               |                                                             |

4. When the **Terms and Conditions** page displays, select **Concur End-User Terms and Conditions** and click **I Agree**.

Before agreeing, read the licensing terms and conditions carefully. The **I Agree** button is disabled until the two checkboxes are selected.

| SAP Concu  | ır C       | Profile 👻                                              | Terms and Conditions                                                                                                    | ×                   |
|------------|------------|--------------------------------------------------------|----------------------------------------------------------------------------------------------------|---------------------|
| Profile Pe | ersonal Ir | formation Change Password System Settings Concur Mobil | Please review the following licensing terms and conditions.                                                                               |                     |
|            |            | Japan Public Transport IC Cards                        | By accepting the following licensing, you agree to be bound by the Concur end-user terms.                                                 |                     |
|            |            | Add Delete                                             | Concur End-User Terms and Conditions                                                                                                    |                     |
|            |            | IC Card Type     Card Number                           | I am not a resident of the EU/EEA region.                                                                                                 |                     |
|            |            | Suica / PASMO                                          | These terms govern the use of the IC Card Integration(ICCI) in the<br>creation of collection of transaction information, including travel | om Employee         |
|            |            | Suica / PASMO                                          |                                                                                                    | om Employee         |
|            |            | Suica / PASMO                                          | Cancel                                                                                                    | om Employee         |
|            |            | Suica / PASMO                                          | 11/03/2023 Walking res                                                                                                    | ponse from Employee |
|            |            | Suica / PASMO                                          | 11/03/2023 Ø Rejected                                                                                                    |                     |
|            |            | Suica / PASMO                                          | 11/03/2023 () Awaiting res                                                                                                    | ponse from Employee |
|            |            | Suica / PASMO                                          | 11/03/2023 O Awaiting res                                                                                                    | ponse from Employee |
|            |            | Suica / PASMO                                          | 11/03/2023 I Awaiting res                                                                                                    | ponse from Employee |
|            |            | Suica / PASMO                                          | 11/02/2023 • Awaiting res                                                                                                    | ponse from Employee |
|            |            | Suica / PASMO                                          | 10/27/2023 () Awaiting res                                                                                                    | ponse from Employee |
|            |            | 123 ж                                                  |                                                                                                    |                     |

The card is added to the Japan Public Transport IC Cards list with the status listed as *Awaiting response from Employee*.

JR East emails the user with the card registration status. Additional details also display in Concur Expense on the **Japan Public Transport IC Cards** page. These details include a timestamp of the date of the registration request as well as the **Registration Status** column lists the status as *Awaiting Response from Employee*.

| SAP Conce<br>Profile P | ersonal Information Change Password | System Settings Concur Mobile Registr | ation           | () tu                                               |
|------------------------|-------------------------------------|---------------------------------------|-----------------|-----------------------------------------------------|
|                        | Japan Public Transport              | IC Cards                              |                 |                                                     |
|                        | Add Delete                          |                                       |                 |                                                     |
|                        | IC Card Type                        | Card Number                           | Registered Date | Registration Status                                 |
|                        | Suica / PASMO                       |                                       | 11/13/2023      | Awaiting response from Employee                     |
|                        | Suica / PASMO                       |                                       | 11/10/2023      | Awaiting response from Employee                     |
|                        | Suica / PASMO                       |                                       | 11/08/2023      | <ul> <li>Awaiting response from Employee</li> </ul> |
|                        | Suica / PASMO                       |                                       | 11/03/2023      | <ul> <li>Awaiting response from Employee</li> </ul> |
|                        | Suica / PASMO                       |                                       | 11/03/2023      | <ul> <li>Awaiting response from Employee</li> </ul> |
|                        | Suica / PASMO                       |                                       | 11/03/2023      | Rejected                                            |
|                        | Suica / PASMO                       |                                       | 11/03/2023      | <ul> <li>Awaiting response from Employee</li> </ul> |
|                        | Suica / PASMO                       |                                       | 11/03/2023      | Awaiting response from Employee                     |
|                        | Suica / PASMO                       |                                       | 11/03/2023      | <ul> <li>Awaiting response from Employee</li> </ul> |
|                        | Suica / PASMO                       |                                       | 11/02/2023      | Awaiting response from Employee                     |
|                        | 123>>                               |                                       |                 |                                                     |

The confirmation also initiates the following user validation process:

- a) Concur Expense provides the email ID to Japan Railway (JR) East.
- b) JR East emails the registration link to the Concur Expense user.
- c) The user receives the email (similar to the one shown below) and clicks the registration link, which sends them to the JR East portal.

| 【旅費精算】Suica、PASMO情報ご入力のお願い                                                                                                    |
|----------------------------------------------------------------------------------------------------|
| ○ J R東日本 旅費精算システム運営事務局 <noreply@jreast.ryohiseisan.jp><br/>To</noreply@jreast.ryohiseisan.jp>                                                                                                    |
| [You don't often get email from noreply@jreast.ryohiseisan.jp. Learn why this is important at https://aka.ms/LearnAboutSenderIdentification ]                                                                                                    |
| 本メールは、ご利用の経費精算サービスにおいて<br>Suica、PASMOによる旅費精算をご希望されたお客さまへお送りしております。                                                                                                    |
| 下記のURLにアクセスし、経費精算サービスにご登録を希望するSuica、PASMOについて情報のご入力をお願いします。<br>なお、このURLの有効期間は2023年11月26日です。                                                                                                    |
| https:/                                                                                                    |
| <ご注意事項><br>・本サービスは、JR東日本の旅費精算システムを利用しています。<br>・本サービスのご利用可能時間は、6時00分〜24時00分です。<br>・の度上記のURLを使用して登録されると、同一のURLはご使用いただけません。<br>・Suica、PASMO登録処理完了まで、確認依頼先の担当者による承認が完了してから1〜2日程度かかる場合がありますので、<br>余裕を持ってお手続きください。<br>・利用履歴の確認につきましては、Suica、PASMO登録処理完了の翌日以降に可能となります。<br>・このメールアドレスは配信専用です。ご返信いただけないため、あらかじめご了承ください。<br>・このメールにい当たりのない場合は、恐れ入りますが本メールの破壊をお願いいいたします。<br>・このメールに関するお問合せにつきましては、JR東日本の旅費精算システムにおける<br>貴社の管理者へお問合せください。 |
| 東日本旅客鉄道株式会社<br>(東京都渋谷区代々木二丁目2番2号)<br>株式会社パスモ<br>(東京都新宿区西新宿三丁目2番11号)                                                                                                    |

JR East portal:

| いた ログイン                                                                       |
|-------------------------------------------------------------------------------|
| Sulco登録処理率でまで 海豚佐藤牛の提出者によみ保護が来てしてから <b>1~2日</b> 程度かかる場合があります。                 |
| ご業内<br>初めてSulca登録を行う場合、利用履歴を翌月初より確認するには当月中に登録処理が完了する必要がありますので、余裕を持ってお手続きください。 |
| メールアドレス                                                                       |
| 個人情報の取扱いに関する基本方針                                                              |
| Copyright © East Japan Rallway Company All Rights Reserved.                   |

d) The user completes the process by first verifying their email address.

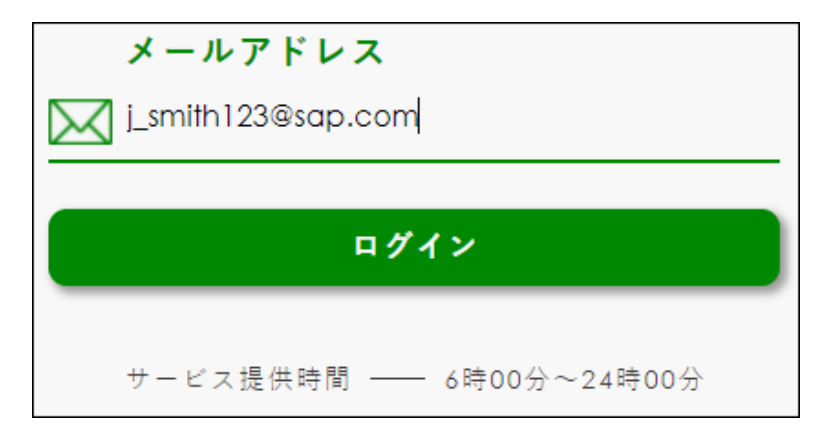

5. The user can choose either Suica or PASMO card to register by selecting the option available in the JR East website.

| <u>↓</u> カード種別選択 | またす4000-10週間を運用してくない。<br>Suice<br>Suice<br>Fall charactive<br>Suice<br>Fall charactive<br>Suice<br>Fall charactive<br>Suice<br>Fall charactive<br>Suice<br>Fall charactive<br>Suice<br>Fall charactive<br>Suice<br>Fall charactive<br>Suice<br>Fall charactive<br>Suice<br>Fall charactive<br>Suice<br>Suice<br>Fall charactive<br>Suice<br>Fall charactive<br>Suice<br>Fall charactive<br>Suice<br>Suice<br>Fall charactive<br>Suice<br>Suice<br>S |  |
|------------------|----------------------------------------------------------------------------------------------------|--|
|                  | Swice:電力機構中能低いに関サる属本互加<br>PASMO(電力機解体能力)                                                                                                    |  |

6. The user then completes a registration form and clicks **Verification** to submit the registration form for the Suica/PASMO IC Cards.

#### Registration form for Suica:

| ログインメールアドレス                      |                  |                                                                                                    |
|----------------------------------|------------------|----------------------------------------------------------------------------------------------------|
|                                  |                  |                                                                                                    |
| ■ Suica ID番号 JE                  |                  | Suica ID 番号                                                                                                    |
|                                  |                  | 確認方法                                                                                                    |
| ሙ 氏 名(カナ) セイ                     | ×1               | $h = k \frac{1}{2} \sqrt{2} \frac{1}{2} \frac{1}{2} \frac$ |
| ※ 氏名は、Suicaに現在登録されているものをご入力ください。 |                  | カードの裏面                                                                                                    |
|                                  |                  | 右下に記載さ                                                                                                    |
| 🗮 生 年 月 日 年 _                    | <u> </u>         |                                                                                                    |
|                                  |                  | ケタの書号)                                                                                                    |
|                                  |                  | モバイルSuica(Android)                                                                                                    |
| 🚗 確認依頼先                          | e                | モバイルSuicaアプリを起動→<br>「その他」タブ→Suica ID番                                                                                                    |
| メールアドレス ―                        | *                | 号(JEで始まる17ケタの番号)                                                                                                    |
| ※ 確認依頼先メールアドレスを入力してください。なお、ご自身の  | メールアドレスは使用できません。 | Apple PayのSuica                                                                                                    |
|                                  | · # 18           | モバイル Suica アプリを起動                                                                                                    |
|                                  |                  | →Suica ID番号 (JEで始まる<br>17ケタの番号)                                                                                                    |
|                                  |                  |                                                                                                    |

Registration form for PASMO:

| # <b>9</b>                  | PASMO ID 番号                                                                                                    | _          |                                                              | PASMO ID 個号 PB                                         |
|-----------------------------|----------------------------------------------------------------------------------------------------|------------|--------------------------------------------------------------|--------------------------------------------------------|
| 10 NO                       | 1 10 / 12 11 10 10 10 10 10 10 10 10 10 10 10 10                                                                                         |            |                                                              | ● 長名(ホナ) 村                                             |
|                             | カードの要型<br>を下に現長き<br>れていまま号<br>(PEで放長さ)7                                                                                                  | ~ 1        | *******<br>*7#< <u>***</u> ********************************* | R K.B.B. PASMOご用を登まれているもの<br>R オイイルPASMOアプリのPASMOを並得まれ |
| ,                           | Ext A A<br>FASMO(Andraid)                                                                                                    |            |                                                              |                                                        |
| プリカ起動<br>1.サーー グ<br>自己指言点   | <ul> <li>モージェアAEMOアプリを起射</li> <li>ードAEMO「反応できった。</li> <li>ードAEMO()の取号(FRT)を示さ</li> <li>エアAEMO()の取号(FRT)を示さ</li> <li>エア5.50留号)</li> </ul> | •          |                                                              | ● # 額 依 額 先<br>メールアドレス                                 |
| мо                          | Apple Pay@PA3MO                                                                                                    |            | 1、241、ご業件のメールアドレスは使用でき                                       | ※ 御助は開キメールアドレスも入力してくだる                                 |
| アリを成れ<br>1 〒 -  ク<br>まで25まえ |                                                                                                    | <b>₩</b> 6 |                                                              |                                                        |
| )                           |                                                                                                    | •          | 、なお、ご商業のメールアドレスは使用でき                                         | ● 第 数 数 元<br>メールアドレス ■ 第初日本カットルアドレス                    |

Once the card is approved from JR East/Pasmo and the validation from Checker is completed, the status in Concur Expense changes to *Registered* and masks the newly generated IC Card number provided by JR East/Pasmo. It also displays the exact card name (Suica or PASMO) after registration.

| PASMO         | PBxxxxxxxxxx0144 | 11/03/2023 | Registered     |
|---------------|------------------|------------|----------------|
| Suica / PASMO |                  | 11/03/2023 | Registered ted |

If the user rejects the request, the status changes to *Rejected* and Suica/PASMO IC cards will not be issued, nor will one be associated with the user's profile. To understand the reason for rejection, hover over the *Rejected* status.

| Suica / PASMO | 11/03/2023 | Rejected                                            |
|---------------|------------|-----------------------------------------------------|
| Suica / PASMO | 11/03/2023 | Failed to register the card (rejected from Employee |
| Suica / PASMO | 11/03/2023 | by checker)                                         |

- **NOTE:** JR East website is offered and managed by JR East. The captures and instructions above may differ from the actual site.
- **NOTE:** Once the card is approved, and the status is changed to *Registered*, the system will display the trip transaction details from the day the card was registered. For example, if a user registers a card on the 12th day of a month and the card is set to the *Registered* state in Concur Expense, the user will start receiving the IC card data from the 12th itself.
- **NOTE:** The user cannot delete or unregister a card if the status is in *Pending Validation*. The *Pending Validation* status indicates that JR East is still processing your application.
- **NOTE:** All the cards are deregistered if the Company admin deselects the **Enable Suica/PASMO IC Card** option from the **Hidden Site Settings link**. The system waits for 30 days, after which the card details are permanently deleted.
- **NOTE:** If a user loses their Suica/PASMO IC Card, they can de-register the card from Concur Expense and then re-apply for a new card.

Once the card is activated, Concur Expense will post any journey transactions (rail, bus, parking, and taxi fees) incurred and, therefore, available to view under **AVAILABLE EXPENSES** section.

| Expense Sour<br>Suica-東京地下鉄 | Ce<br>株 August 28, 2023 ¥25 | 2   |            | ×     |
|-----------------------------|-----------------------------|-----|------------|-------|
| E-Receipt                   | Suica-東京地                   | 下鉄㈱ | 08/28/2023 | ¥252  |
|                             | Ð                           | Ø   | c          |       |
|                             |                             |     |            |       |
|                             |                             |     |            |       |
|                             |                             |     |            |       |
|                             |                             |     |            |       |
|                             | V252                        |     |            | 1     |
|                             | ∓ZJZ                        |     |            |       |
|                             | August 28, 2023             |     |            |       |
|                             | 大手町                         | ÷   | 東高円寺       |       |
|                             |                             |     |            | Close |

#### **EXAMPLE JAPAN RAIL EXPENSE**

- **NOTE:** Prefixes "Suica-" and "PASMO-" are added in the vendor details for easy identification of the respective cards associated with the transactions.
- **NOTE:** Once Concur Expense posts the train journey incurred using the registered card, it takes 24-48 hours for the transaction to be visible in **Available Expenses**. In the case of other transactions, such as bus, taxi, and parking fees, the posting and viewing of the transactions may be delayed by 4-5 days. There might be instances when the train transaction detail gets delayed if the precedence bus data is delayed. Up to 4 days delay is in-design by the railway companies.

Once you have moved the expenses to the expense report from the **Available Expenses** page, you can submit your expense report.

| AVAII | AVAILABLE EXPENSES       |                   |                             |                   |  |
|-------|--------------------------|-------------------|-----------------------------|-------------------|--|
| De    |                          |                   |                             |                   |  |
|       | Payment Type ↑↓          | Expense Source ↑↓ | Expense Type ↑↓             | Vendor Details ↑↓ |  |
|       | Pending Card Transaction | E-Receipt         | Japan Public Transportation |                   |  |
|       | Pending Card Transaction | E-Receipt         | Japan Public Transportation | Suica-東京地下鉄㈱      |  |

### Deleting a Suica/PASMO IC card

**NOTE:** You can only remove Suica/PASMO IC card if the registration status is *Rejected* or *Registered*. If the IC Cards has either status, a check box is displayed, allowing you to select the corresponding Suica/PASMO IC cards on the date it was requested or registered.

If the request is rejected, the IC Card numbers will not display and the field will be blank, as the user has rejected the approval of the card.

| Suica | 08/31/2021 | Rejected |
|-------|------------|----------|
|-------|------------|----------|

- **To remove a Suica/PASMO IC card:** 
  - 1. Click **Profile > Profile Settings > Japan Public Transport IC cards**.
  - 2. On the **Japan Public Transport IC Cards** page, select the *Rejected* or *Registered* Suica/PASMO IC Cards you want to delete.

**NOTE:** You can identify which card to delete by the last four digits of the card number. Concur only displays the last four digits of the card number.

**NOTE:** Once a *Registered* card is deleted, the de-register process is initiated. Once the card is de-registered, the card is automatically cleared from the **Japan Public Transport IC Cards** page's user list. However, in **Available Expenses**, the de-registered card will not be deleted.

For rejected cards, the de-register process does not take effect; only the *Rejected* card is deleted from the user list.

| Japan Public Transport IC | Cards       |                 |                                |
|---------------------------|-------------|-----------------|--------------------------------|
| Add Delete                |             |                 |                                |
| IC Card Type              | Card Number | Registered Date | Registration Status            |
| Suica / PASMO             |             | 11/13/2023      | Awaiting response from Employe |
| Suica / PASMO             |             | 11/10/2023      | Awaiting response from Employe |
| Suica / PASMO             |             | 11/08/2023      | Awaiting response from Employe |
| Suica / PASMO             |             | 11/03/2023      | Awaiting response from Employe |
| Suica / PASMO             |             | 11/03/2023      | Awaiting response from Employe |
| Suica / PASMO             |             | 11/03/2023      | Rejected                       |
| Suica / PASMO             |             | 11/03/2023      | Awaiting response from Employe |
| Suica / PASMO             |             | 11/03/2023      | Awaiting response from Employe |
| Suica / PASMO             |             | 11/03/2023      | Awaiting response from Employe |
| Suica / PASMO             |             | 11/02/2023      | Awaiting response from Employe |

3. When the **Delete confirmation** window displays, click **Delete**.

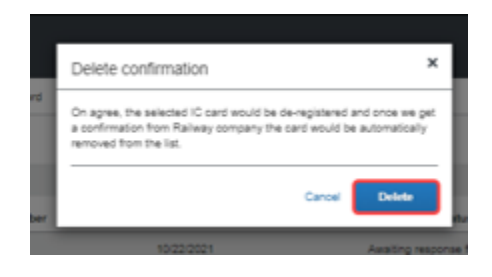

When you delete Suica/PASMO IC cards, the card is de-registered. Once Concur Expense receives confirmation from the railway company, the card is also automatically removed from the list – and, therefore, removed from the corresponding user's user profile.

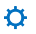